## Интеграция T-FLEX CAD с P-CAD - задача 3D-моделирования

Николай Капитанов, Дмитрий Кресик, Михаил Егоров, ОАО АНПП "ТЕМП-АВИА"

В журнале САПР и Графика №2 2006 г. была размещена статья под названием "Решение задачи интеграции T-FLEX CAD с P-CAD" (<u>http://tflex.ru/products/demo/detail.php?ID=1175</u>, ) где был описан разработанный в ОАО АНПП "ТЕМП-АВИА" программный модуль формирования КД на печатные платы в T-FLEX CAD 9.0. Там же было отмечено, что наше предприятие ведет разработку программного модуля для формирования трехмерной модели печатной платы. Его описание мы и предлагаем вашему вниманию в данной статье.

В нашей работе основными инструментами, позволяющими получать трехмерные изображения печатной платы, являются T-FLEX CAD 3D, P-CAD и интегрированная база данных (ИБД) электрорадиоизделий (ЭРИ) предприятия. ИБД организована посредством Microsoft SQL Server, что позволяет использовать все возможности данной СУБД – от разграничения прав доступа до автоматического архивирования данных по расписанию. Полная структура базы данных позволяет хранить в себе информацию об ЭРИ – класс элемента, номер ТУ, содержание драгоценных материалов, электрические параметры и прочее. В контексте этой статьи рассмотрим обобщенную структуру части ИБД, относящейся именно к 3D-моделям (рис. 2).

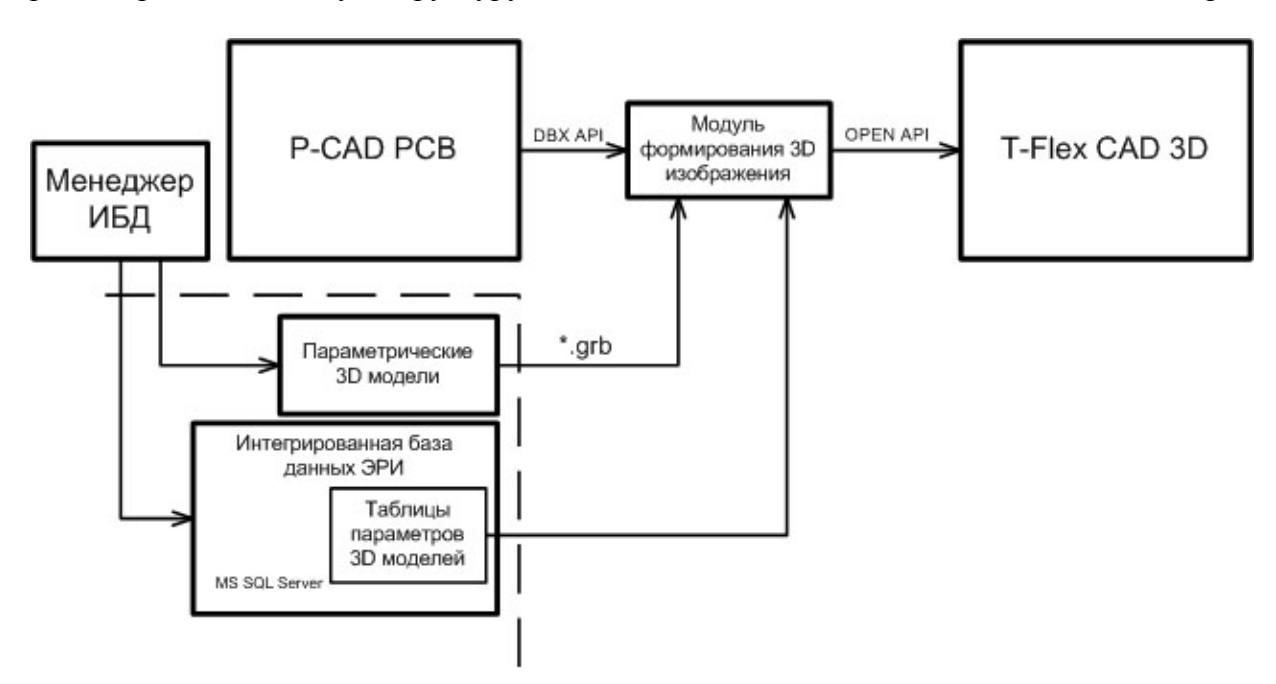

Рисунок 1 - Структурная схема получения трехмерной модели печатной платы

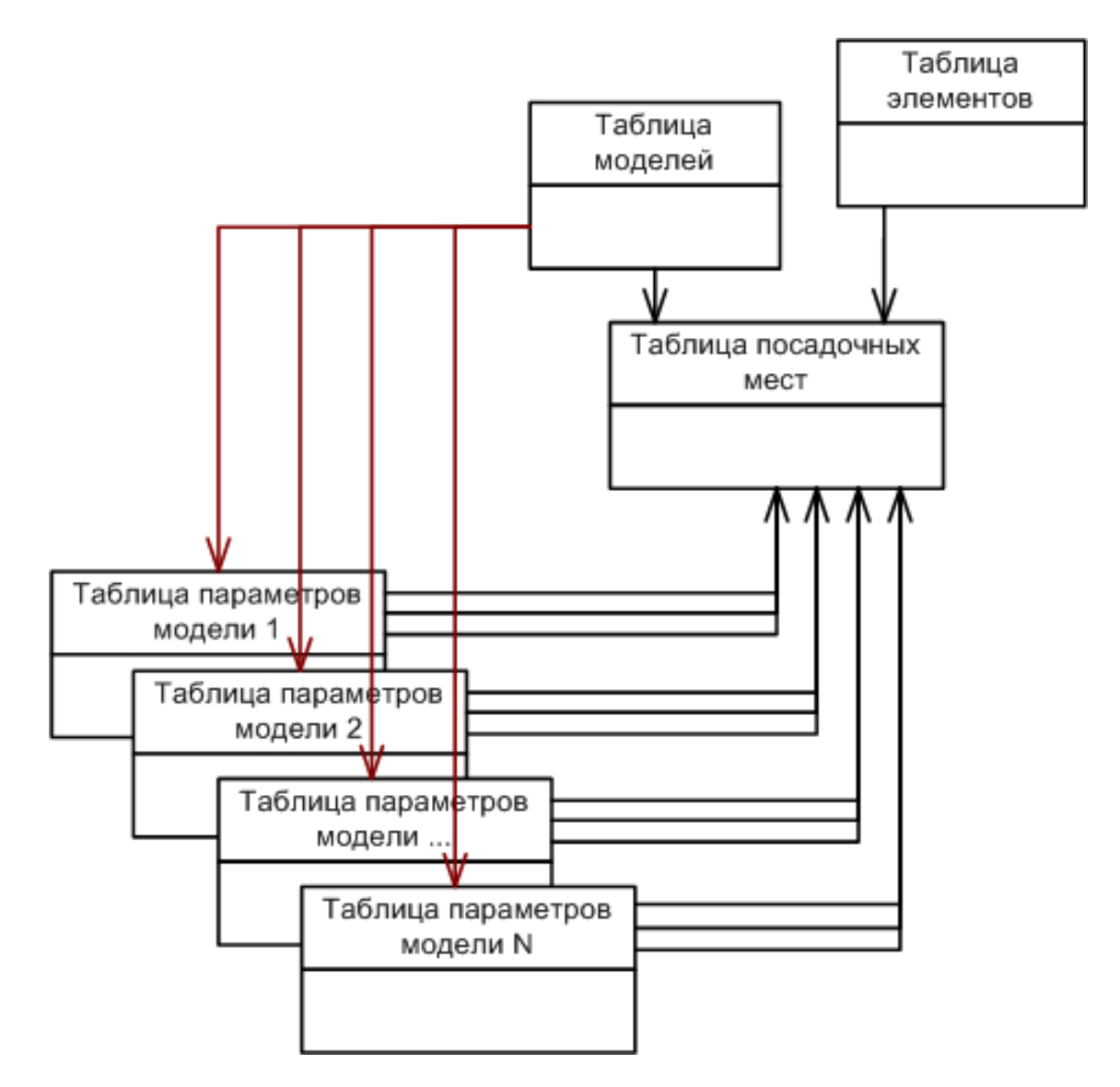

Рис. 2 – Обобщенная структура ИБД в части 3D

Вся информация, обеспечивающая связь элементов P-CAD с их трехмерными моделями в T-FLEX CAD 3D, сведена в таблицу посадочных мест. Необходимость ее введения обусловлена тем, что отдельные ЭРИ могут быть представлены в разных корпусах и соответствующий элемент P-CAD должен отвечать нескольким типам посадочных мест на плате. В таблицу моделей сведена информация о параметрических трехмерных прототипах элементов, созданных в T-FLEX CAD 3D (наименование, путь к grb-файлу). Каждому прототипу поставлена в соответствие своя таблица параметров (обозначено на рисунке красными стрелками). В таблицу элементов занесена информация об ЭРИ (наименование, ТУ, прочие данные). При такой организации базы данных не составляет труда перейти от установленного элемента в P-CAD к его трехмерной модели в T-FLEX CAD 3D с использованием параметризации. Хотя использование параметрических моделей и усложняет разработку 3D-прототипов, а также накладывает дополнительные требования на базу данных, однако позволяет сократить количество моделей в десятки раз. Последнее значительно облегчает их сопровождение и отслеживание изменений 3D-моделей. На рис. 3 показаны различные 3D-модели, полученные из одного прототипа с использованием параметризации, заложенной в T-FLEX CAD 3D.

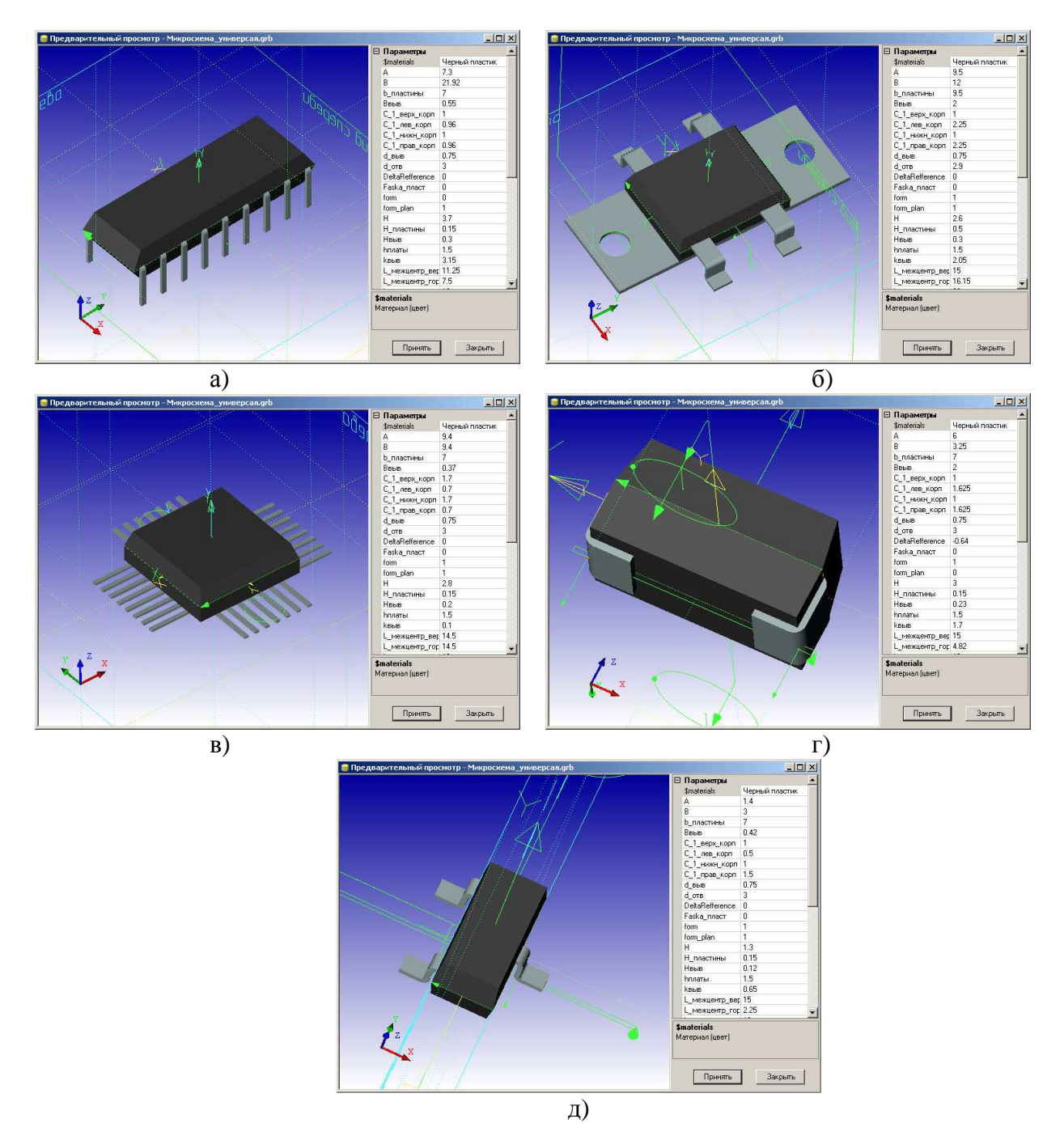

Рисунок 3 - Модели, полученные из одного 3D прототипа: а - микросхема 1113ПВ1А; б - микросхема 142ЕН5А; в - микросхема 5559ИН4У; г - конденсатор К53-56; д - диодная сборка 2Д706АС9

Сейчас на предприятии ведется наработка количества элементов, перекрываемых 3Dпрототипами, поэтому на рисунках можно видеть, что уровень детализации 3D-моделей пока невысок. Однако и этого вполне достаточно для проектной работы.

Для сопровождения и администрирования ИБД создана специальная программа – менеджер базы данных. На рис. 4 показана вкладка "3D-прототипы", с выбранной параметрической 3D-моделью "Микросхема\_универсал.grb", созданной в T-FLEX CAD 3D. В правой части окна отображаются переменные и их значения по умолчанию из ИБД. При добавлении нового 3D-прототипа, а также при изменении существующих, информация о параметрах прототипа автоматически считывается из соответствующего grb-файла посредством открытого программного интерфейса T-FLEX CAD Open API. Сопоставление элемента соответствующему 3D-прототипу осуществляется на вкладке "Элементы" (рис. 5). Здесь необходимо произвести выбор прототипа каждому корпусу элемента, а так же задать значения его переменным. Пользователь может сразу увидеть результат (рис. 6), что реализовано также с помощью T-FLEX CAD Open API.

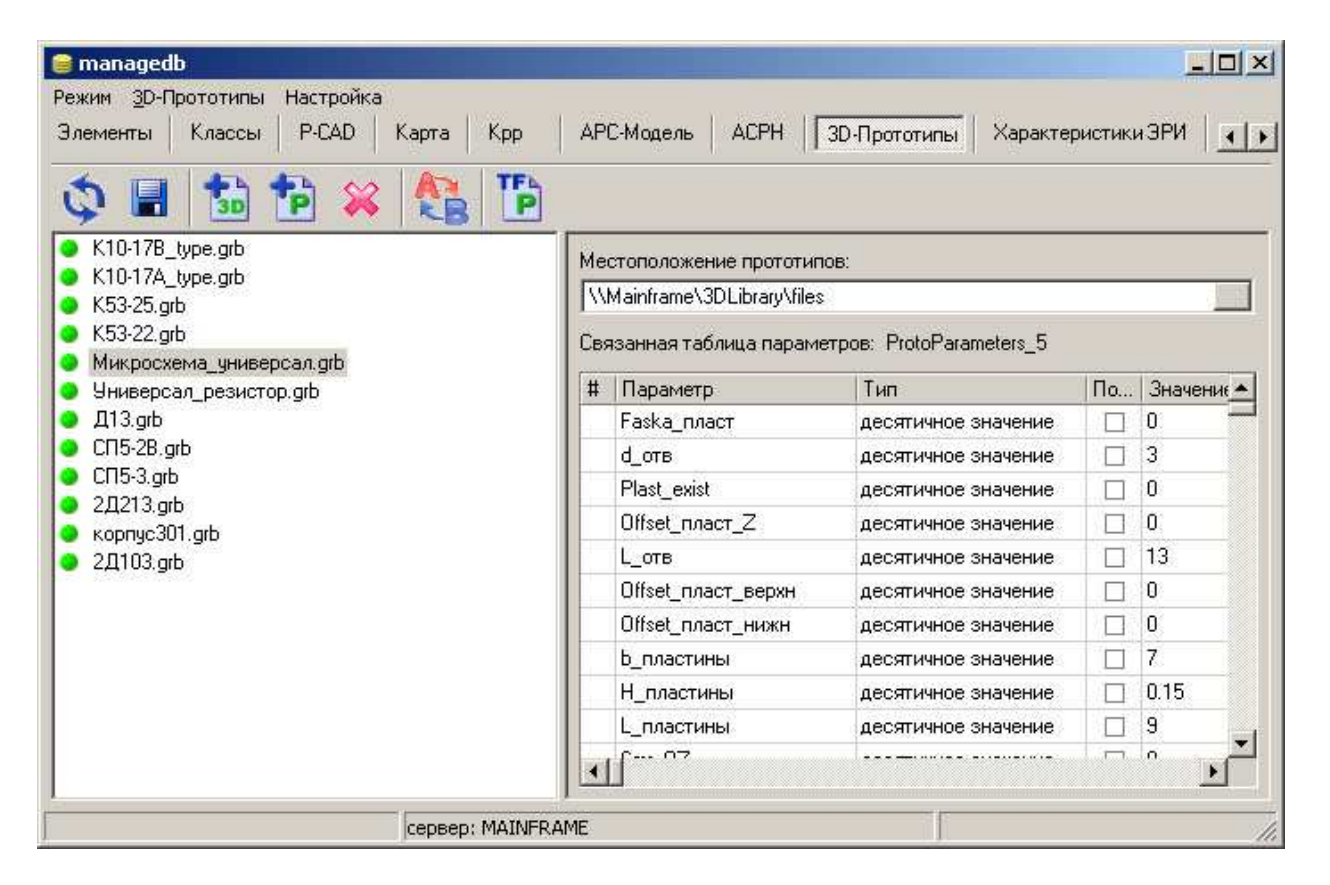

Рисунок 4 - Менеджер базы данных - "ЗD прототипы"

| 😂 managedb<br>Режим Элементы Настройка                                                                                                    |                                |                  |            |                                                                                                    | × |
|----------------------------------------------------------------------------------------------------|--------------------------------|------------------|------------|----------------------------------------------------------------------------------------------------|---|
| Злементы Классы Р-САD   Image: Constraint of the state of the state | Карта Крр                      | APC-Mogens A     | CPH   3D-N | ототипы Характеристики ЗРИ ЗРИ Материалы                                                                                                    | - |
| AT93C46-10PC-2.7<br>AT93C46-10PI<br>AT93C46-10PI-1.8                                                                                                    | Класс<br>Элемент [             |                  |            | ▼<br>▼ 3799                                                                                                    |   |
| AT93C46-10PI-2.5<br>AT93C46-10PI-2.7                                                                                                    | 3D-прототиль                   | Dattern Graphia  | Прототия   |                                                                                                    |   |
| AT93C46-10SC<br>AT93C46-10SC-1.8<br>AT93C46-10SC-2.5                                                                                                    | Микросхема_у.<br>Микросхема_у. | . DIP8<br>SO-8S1 | Параметры  | А=7.11; H=4.95; B=10.16; Sm_верхн=1; Sm_нижн=1;<br>межцентр_гор_выв=7.62; hnлаты=1.5; Bвыв=0.46;<br>кл_план=0.84; квыв=2.475; form=0; Нвыв=0.254; |   |
| AT93246-1052-2.7<br>AT93246-1051                                                                                                    | Добавить                       | Удалить          | Pattern    | Считать                                                                                                    |   |
| AT93246-1051-1.8<br>AT93246-1051-2.5                                                                                                    | Карактеристи                   | ки ЭРИ           |            |                                                                                                    |   |
| AT93C46-10SI-2.7<br>AT93C56-10PC<br>AT93C56-10PC-2.5<br>AT93C56-10PC-2.7                                                                                                    | # Параметр<br>П Time           | Значение         |            |                                                                                                    | • |
| Загружено ЭРИ: 67                                                                                                    | сервер: MAINFRA                | ME               |            |                                                                                                    | 1 |

Рисунок 5 - Менеджер базы данных - "Элементы"

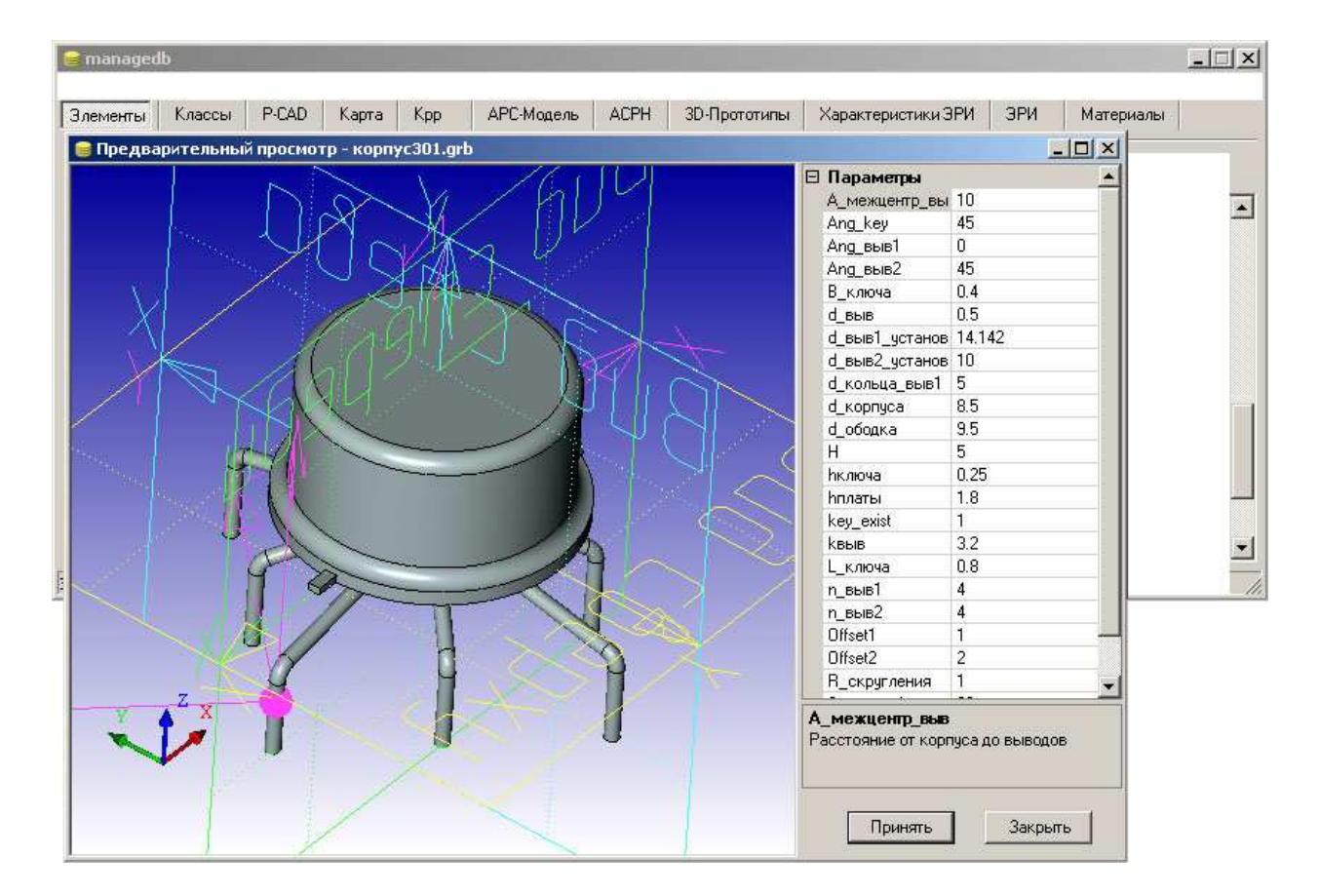

Рисунок 6 - Просмотр прототипа с заданными параметрами в менеджере ИБД

Запуск модуля формирования трехмерного изображения печатной платы осуществляется из меню T-FLEX CAD 3D. Рабочее окно этого модуля представлено на рис. 7. Перед началом работы необходимо настроить подключение к MS SQL Server нажатием кнопки "Настроить" (выводится стандартный диалог подключения к СУБД). При успешном подключении в строке состояния отобразится имя сервера. Далее необходимо выбрать путь к pcb-файлу. Если уже открыт проект печатной платы в редакторе P-CAD PCB то установка галочки "Использовать пути текущего проекта" позволяет подключать и отключать следующие возможности:

- "Формировать печатную плату" создавать твердотельную модель печатной платы;
- "Обрабатывать отверстия" производить выталкивание сквозных отверстий;
- "Формировать проводники" наносить на плату твердотельную модель проводящих дорожек;
- "Устанавливать элементы" располагать электрорадиоизделия.

| 111121   |
|----------|
| кта      |
| mk-50\MK |
|          |
|          |
|          |
|          |
| Импорт   |
|          |

Рисунок 7 - Окно модуля формирования 3D изображения печатной платы

После установки всех опций можно приступать к формированию трехмерного изображения, этот процесс запускается нажатием кнопки "Импорт". Если выбранный проект печатной платы еще не открыт в P-CAD PCB, модуль произведет его автоматическое открытие, считывание информации через API DBX и построение трехмерной модели в T-FLEX CAD 3D. Получение 3D-изображения печатной платы можно производить и в несколько этапов, с предварительным просмотром результатов каждого этапа.

Начинать процесс следует с запуска модуля с включенными опциями "Формировать печатную плату" и "Обрабатывать отверстия". В результате будет сгенерировано изображение печатной платы с отверстиями. Затем необходимо произвести импорт с включенной опцией "Устанавливать элементы" – на сформированную плату будут установлены ЭРИ. Затем, при необходимости, нужно закончить формирование 3D-изображения с включенной опцией "Формировать проводники".

На рис. 8 приведены окно P-CAD PCB с открытым проектом печатной платы и ее сформированная трехмерная модель в T-FLEX CAD 3D.

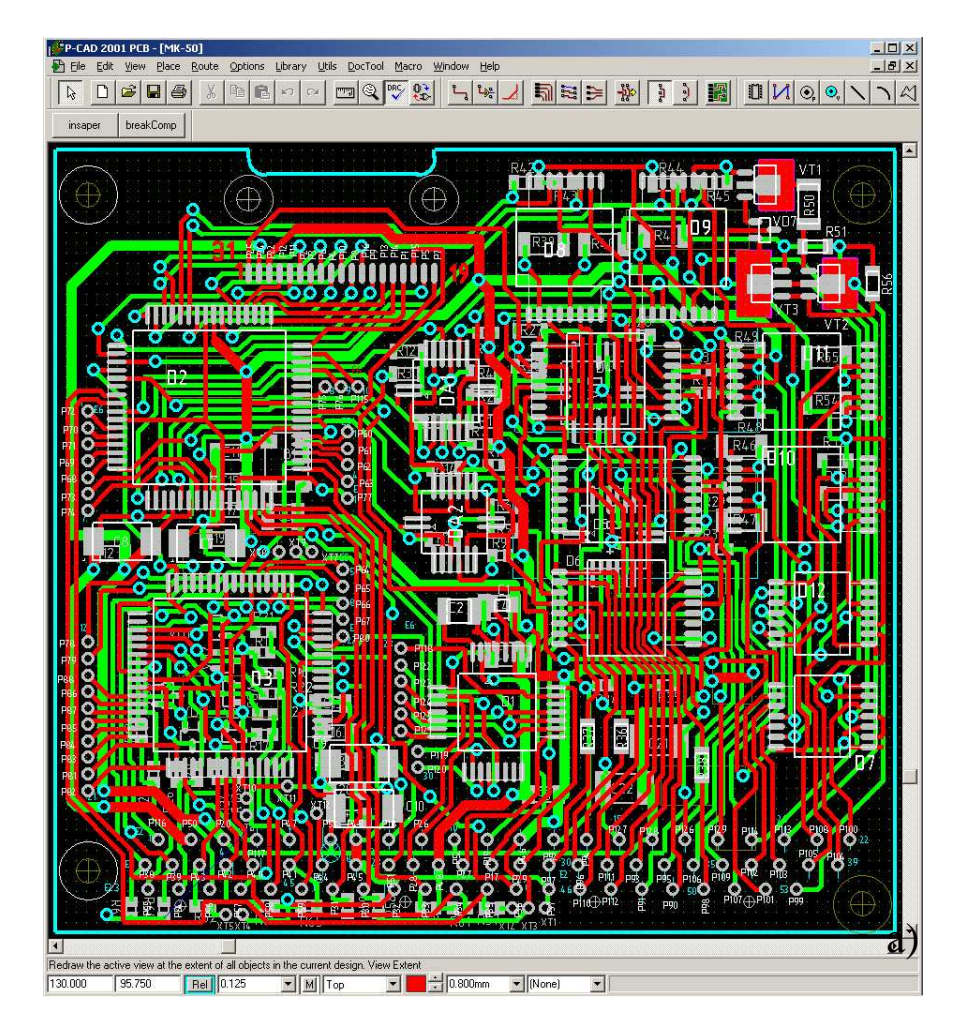

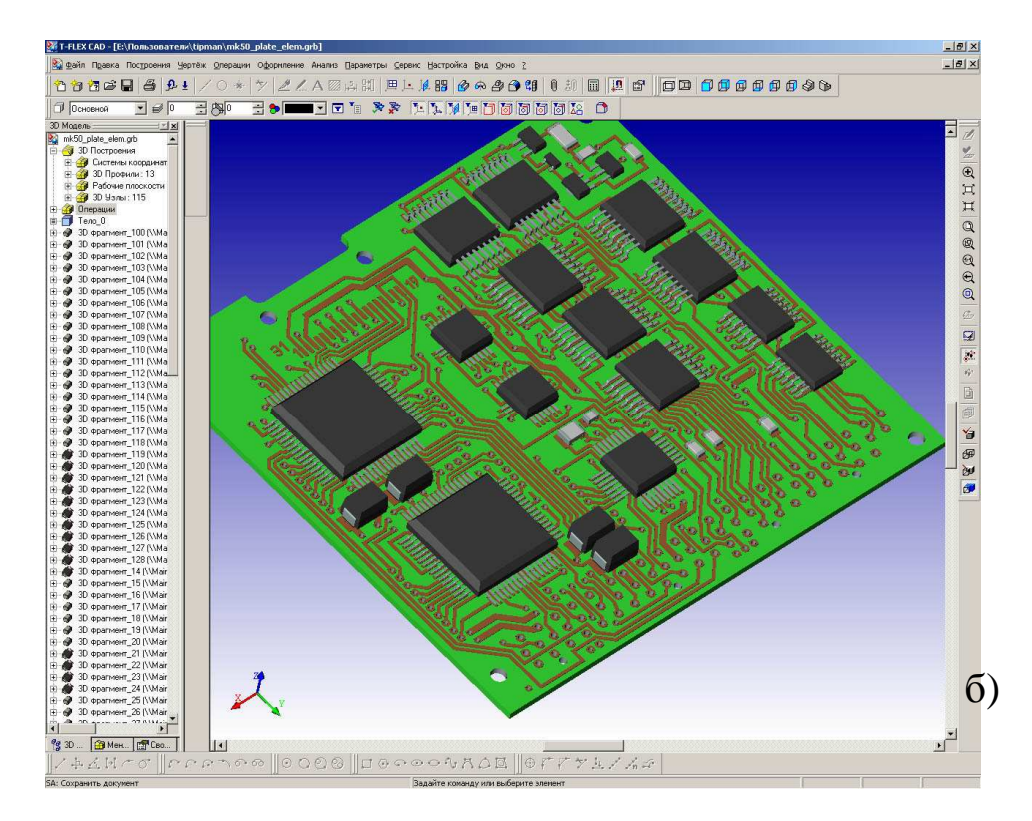

Рисунок 8 - Исходный проект печатной платы в P-CAD PCB (а) и результат работы модуля (б) – трехмерное изображение спроектированной печатной платы.

Таким образом, используя API систем T-FLEX CAD и P-CAD, функции параметризации в T-FLEX CAD 3D и благодаря разработанной ИБД стало возможным создание подсистемы трехмерного отображения спроектированной печатной платы, а также импорта и автоматизированного оформления КД печатной платы в T-FLEX CAD 2D, описанных в статье «Решение задачи интеграции T-FLEX CAD и P-CAD» (САПР и Графика №2, 2006 г).